## Hitch ASSIGNING AN ORDER TO THE RUNBUGGY MARKETPLACE JOB AID

This job aid shows you how to assign an order to be sourced, assigned, & monitored through the open RunBuggy Marketplace.

## AFTER AN ORDER IS CREATED

1. Track the order you would like to assign to the open marketplace

Assign To Marketplace

2. a. Scroll down and **click** 

## OR from the Ready tab

b. Click the drop -down and select Assign to Marketplace

The Assign to RunBuggy Account screen will display.

- 3. **Select** the RunBuggy Account from the dropdown list
- 4. Select Delivery Option
- 5. Click Place Order

A task, "Assigned to Marketplace" will appear under **All Tasks**.

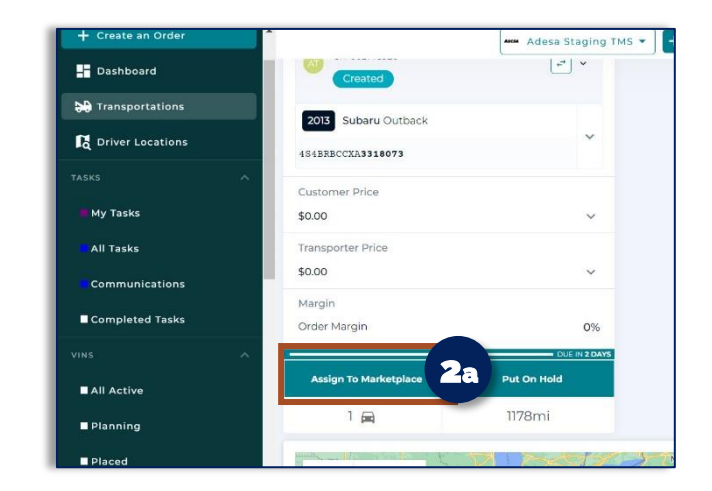

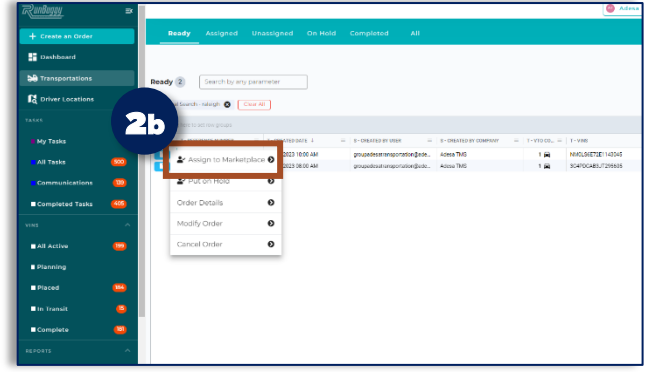

| Assign to RunBuggy Account |                                                  |
|----------------------------|--------------------------------------------------|
| ADESA MP                   |                                                  |
| DELIVERY OPTION            | ALL TASKS (2) FOCUSED VIEW (1) ORDER CHANGES (0) |
| O Gold \$1434.90           | Today                                            |
| O Platinum<br>\$1620.46    | loday                                            |
| O Repo<br>\$1068.41        | 🕗 🙆 🔕 Monitor 🖍                                  |
| Additional Notes           | Assigned to Marketplace - ADESA MP               |

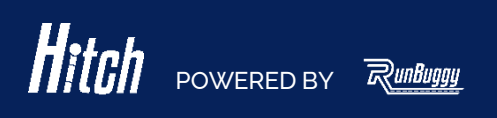

Hitch\_AssignOrderToMarketplace\_JobAid\_v1.0\_04172023